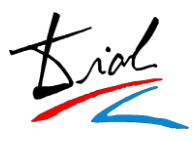

# Zona del Alumno

#### 1. Pantalla de bienvenida

Portada principal del proceso de admisión.

En esta portada inicial los solicitantes podrán observar unas pequeñas instrucciones generales para que el solicitante sepa cómo darse de alta en el proceso y como podrá acceder posteriormente para modificar su solicitud o añadir nuevas solicitudes.

Ejemplo:

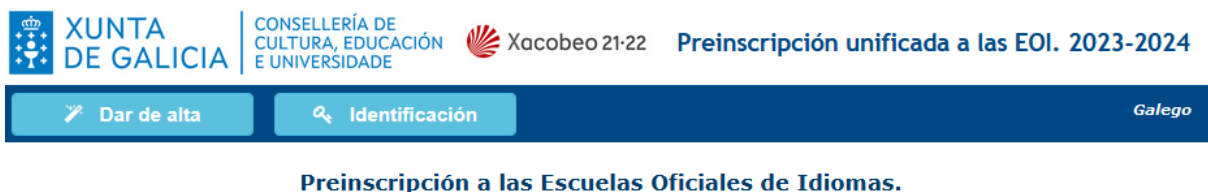

Curso 2023-2024

#### Instrucciones para hacer la preinscripción

- Rellenar todos los campos obligatorios (marcados con un \*).
- Imprimir el resguardo que proporciona la aplicación porque es el comprobante de la preinscripción.
- Asegurarse de que en el momento de hacer la matrícula se pueden acreditar con documentos todos los datos alegados en la preinscripción porque, si no es así, se perderá el derecho a formalizarla.
- La primera vez que se accede a la aplicación para hacer la preinscripción, seleccionar en el menú superior el botón Dar de alta.
- Si **no es la primera** vez que se accede a la aplicación, porque ya se realizó la preinscripción, pero se quieren modificar los datos (antes del fin del plazo de preinscripción) o consultar la asignación de plazas (una vez hecha la adjudicación), seleccionar del menú superior el botón **Identificación** y entrar con la misma contraseña.

La preinscripción se puede hacer para dos idiomas y para cada uno de estos dos idiomas se pueden escoger tres opciones de centro y horario.

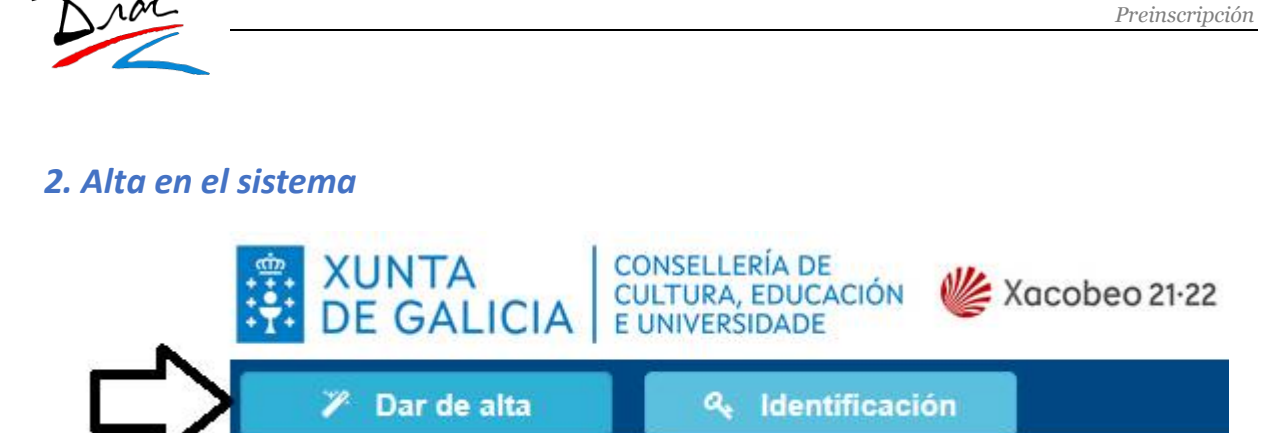

La primera vez que el solicitante acceda al sistema deberá introducir su fecha de nacimiento y el número de su documento de identidad.

|                              | Dar de alta                                                                                                    |
|------------------------------|----------------------------------------------------------------------------------------------------|
| Fecha de nacimiento:         | Día Mes Año                                                                                                    |
| Documento de identificación: | DNI v                                                                                                    |
|                              | DNI. La parte numérica ha de tener 8 dígitos<br>(llenar con 0 a la izquierda hasta completarla)<br>y 1 carácter al final, sin separación.<br>Ejemplo: 12345678A                                                            |
|                              | NIE. La parte numérica debe tener 7 dígitos<br>(llenar con 0 a la izquierda hasta completarla)<br>y 2 caracteres, uno fijo al principio (X, Y o Z)<br>y uno variable al final.<br>Ejemplo: X1234567B, Y1234567R, Z1234567M |
|                              | Siguiente                                                                                                    |

La aplicación comprueba que el documento identificativo no esté en uso, y que según su fecha de nacimiento pueda realizar la preinscripción.

Si el **documento** identificativo se encuentra **ya en uso**, se mostrará un aviso en pantalla y no se podrá continuar con el proceso de alta. En este caso el solicitante tendrá que entrar en la aplicación a través del botón de **IDENTIFICACIÓN**.

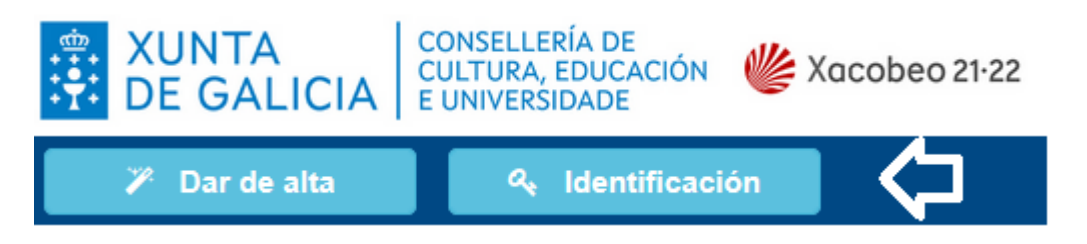

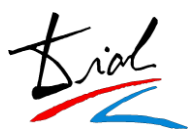

### 3. Acceso al sistema

Una vez que el solicitante se ha dado de alta en el sistema podrá acceder de nuevo para realizar consultas, modificaciones o añadir nuevas solicitudes a través del botón "**IDENTIFICACIÓN**".

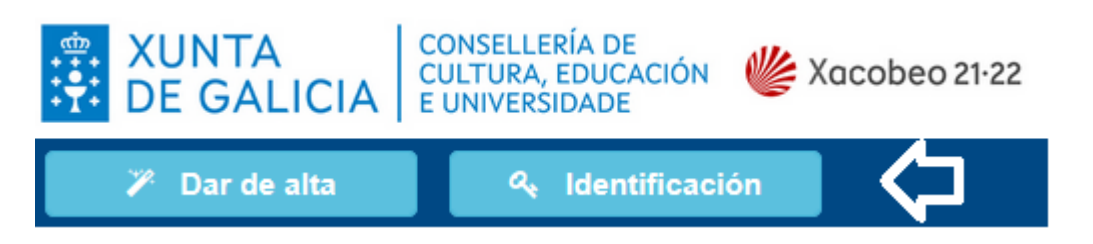

La contraseña que genera el usuario se almacena de manera encriptada y por lo tanto no podrá ser consultada.

Por ello, en el caso de que el usuario no recuerde su contraseña, podrá utilizar el proceso de recordar contraseña para generar una nueva.

|                              | ld                                                                        | entific                                                                   | ación                                                |                                                                   |
|------------------------------|---------------------------------------------------------------------------|---------------------------------------------------------------------------|------------------------------------------------------|-------------------------------------------------------------------|
| Fecha de nacimiento:         | Día                                                                       | Mes                                                                       | Año                                                  | Formato de Fecha. 00 - 00 - 0000                                  |
| Documento de identificación: | DNI                                                                       | ~                                                                         |                                                      |                                                                   |
|                              | DNI. La par<br>(llenar con<br>y 1 carácter<br>Ejemplo: 12                 | te numéric<br>0 a la izqui<br>r al final, si<br>2345678A                  | a ha de te<br>erda hasta<br>n separaci               | ner 8 dígitos<br>a completarla)<br>ón.                            |
|                              | NIE. La par<br>(llenar con<br>y 2 caracter<br>y uno varial<br>Ejemplo: X: | te numéric<br>0 a la izqui<br>res, uno fijo<br>ble al final.<br>1234567B, | a debe ten<br>erda hasta<br>o al princip<br>Y1234567 | ner 7 dígitos<br>a completarla)<br>pio (X, Y o Z)<br>R, Z1234567M |
| Contraseña:                  |                                                                           |                                                                           |                                                      | ¿Ha olvidado la contraseña?                                       |
|                              |                                                                           |                                                                           |                                                      |                                                                   |
|                              |                                                                           | Siguie                                                                    | nte                                                  | ]                                                                 |

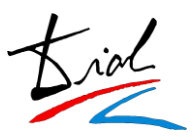

### 4. Datos personales

El solicitante deberá rellenar los todos sus datos personales que sean obligatorios para continuar con el proceso de solicitud de plaza.

|                               | Los campos marcados con * son obligatorios.                                                                                                    |
|-------------------------------|----------------------------------------------------------------------------------------------------|
| DATOS PERSONALES              |                                                                                                    |
|                               | 🔿 Varón 🔿 Mujer                                                                                                    |
| Nombre *                      |                                                                                                    |
| Primer apellido 🔺             |                                                                                                    |
| Segundo apellido              |                                                                                                    |
| Documento de identificación * | DNI v                                                                                                    |
| DATOS DE NACIMIENTO           |                                                                                                    |
| Fecha de nacimiento 🔺         | Día         Mes         Año           Image: Second Second Se |
| País de nacimiento 🔺          | España 🗸                                                                                                    |
| Provincia *                   | ···· v                                                                                                    |
| Municipio *                   |                                                                                                    |
| DATOS DE RESIDENCIA           |                                                                                                    |
| Tipo de via 📩                 | ~                                                                                                    |
| Nombre de la via *            |                                                                                                    |
| Numero                        | Escalera Bloque Piso Puerta                                                                                                    |
| Provincia *                   | ×                                                                                                    |
| Municipio *                   |                                                                                                    |
| Código postal *               | email                                                                                                    |
| Teléfono fijo                 | Teléfono móvil                                                                                                    |
|                               | * Debe indicar un teléfono fijo, un móvil o un email                                                                                                    |

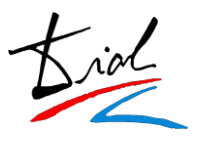

En el caso de que el solicitante sea **menor de edad**, tendrá que introducir los datos por lo menos, de uno de los tutores y si su **edad** está **comprendida entre 14 y 15 años** deberán introducir el idioma que cursan como primera lengua extranjera en el centro de secundaria.

| Si e | l usuario e | s mayor | de edad | no se | les muestra | esta info | rmación y | a que no es | necesaria. |
|------|-------------|---------|---------|-------|-------------|-----------|-----------|-------------|------------|
|      |             | ,       |         |       |             |           | ,         |             |            |

| ALUMNOS MENORES DE 18 AÑO   | S: (DATOS DEL PADRE O MADRE O TUTOR O TUTORA) *                                                                                            |
|-----------------------------|----------------------------------------------------------------------------------------------------|
| Tutor/a 1                   |                                                                                                    |
| Tutor/a                     | ▼                                                                                                    |
| Documento de identificación |                                                                                                    |
| Nombre y apellidos          |                                                                                                    |
| Teléfono móvil              | Email                                                                                                    |
|                             |                                                                                                    |
| Tutor/a 2                   |                                                                                                    |
| Tutor/a                     | ~ ~                                                                                                    |
| Documento de identificación |                                                                                                    |
| Nombre y apellidos          |                                                                                                    |
| Teléfono móvil              | Email                                                                                                    |
|                             |                                                                                                    |
| EDUCACIÓN SECUNDARIA OBLIC  | GATORIA                                                                                                    |
| Idioma cursado E.S.O.:      | v Si tiene 14 o 15 años, indique el idioma que ha cursado <u>como</u><br>primera lengua extranjera en la Educación Secundaria Obligatoria. |

Referente a las poblaciones y provincias de España se encuentran ya codificadas según el INE.

Esto quiere decir que el solicitante tendrá que seleccionar de una lista la población que desee.

Si el solicitante a nacido en el extranjero es necesario que introduzca manualmente la población.

Al tener codificadas las poblaciones según el INE facilitará la descarga e integración a la aplicación Codex.

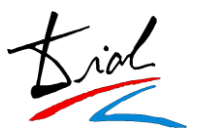

La contraseña para poder acceder al sistema en futuros accesos, la genera el propio solicitante.

Esta contraseña se almacena de forma segura, por lo tanto, NUNCA podrá ser consultada.

| CONTRASEÑA              |                                                                                                    |
|-------------------------|----------------------------------------------------------------------------------------------------|
| Contraseña: *           | Introducir una contraseña de 6 a 15 caracteres.<br>La contraseña no diferencia mavúsculas de minúsculas. |
| Repita la contraseña: * | La contraseña es necesaria para acceder a la zona privada.                                               |

Antes de continuar con el proceso la aplicación les avisará de la contraseña que han introducido para comprobar que sea correcta dando la opción de poder imprimir esta pantalla por si el usuario desea guardársela por si se le olvida en un futuro.

#### Confirmación de datos de seguridad

| Los campos marcados con * son obligatorios. |                                                   |  |  |
|---------------------------------------------|---------------------------------------------------|--|--|
| CONFIRMACIÓN                                |                                                   |  |  |
| Contraseña                                  | a: A,                                             |  |  |
| Cada vez que quiera acceder a la            | aplicación deberá introducir la misma contraseña. |  |  |
| Confirmo que los datos son                  | i correctos                                       |  |  |
|                                             |                                                   |  |  |
|                                             | Guardar datos Imprimir                            |  |  |

**IMPORTANTE**: Si el solicitante no recuerda esta contraseña una vez se ha dado de alta es necesario que realice el proceso de **RECORDAR CONTRASEÑA** desde la pantalla de **IDENTIFICACIÓN**.

|                              | Identificación                                                                                                    |
|------------------------------|----------------------------------------------------------------------------------------------------|
| Fecha de nacimiento:         | Día         Mes         Año             Formato de Fecha. 00 - 00 - 0000                                                                                                    |
| Documento de identificación: | DNI v                                                                                                    |
|                              | DNI. La parte numérica ha de tener 8 dígitos<br>(llenar con 0 a la izquierda hasta completarla)<br>y 1 carácter al final, sin separación.<br>Ejemplo: 12345678A                                                            |
|                              | NIE. La parte numérica debe tener 7 dígitos<br>(llenar con 0 a la izquierda hasta completarla)<br>y 2 caracteres, uno fijo al principio (X, Y o Z)<br>y uno variable al final.<br>Ejemplo: X1234567B, Y1234567R, Z1234567M |
| Contraseña:                  | čHa olvidado la contraseña?                                                                                                    |
|                              | · · · · · · · · · · · · · · · · · · ·                                                                                                    |

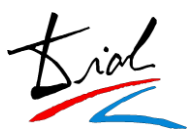

#### 5. Datos académicos

En la parte de los datos académicos, en primer lugar, hay que selecciona el idioma y el curso.

Una vez seleccionado el plan de estudios hay que elegir el centro prioritario como primera opción y 2 centros adicionales por si no hubiera plaza en su centro principal.

| Idioma       INGLÉS         Curso       NIVEL INTERMEDIO B1         La puesta en marcha del grupo de su elección dependerá del número mínimo personas.         Las fechas de realización de las pruebas finales de junio podrán realizarse en días y horas diferentes los horarios comunes de las clases del curso en el que se matrícula. En la convocatoria extraordinari podrán coincidir las pruebas de distintos idiomas en la misma fecha y hora.         PRIMERA OPCIÓN       Centro         Grupo       Image: Centro         SEGUNDA OPCIÓN       Centro         Grupo       Image: Centro         TERCERA OPCIÓN       Centro         Centro       Image: Centro         Grupo       Image: Centro         TERCERA OPCIÓN       Centro         Centro       Image: Centro         Grupo       Image: Centro         TERCERA OPCIÓN       Centro         Centro       Image: Centro         Centro       Image: Centro         Centro       Image: Centro         TERCERA OPCIÓN       Centro         Centro       Image: Centro         Centro       Image: Centro         Centro       Image: Centro         Centro       Image: Centro         Centro       Image: Centro         Centro       Image: Centro                                                                                                    | ATOS DE LA PREINSCR                                                                            | RIPCIÓN                                            |                                                                                                    |                   |
|----------------------------------------------------------------------------------------------------|------------------------------------------------------------------------------------------------|----------------------------------------------------|----------------------------------------------------------------------------------------------------|-------------------|
| La puesta en marcha del grupo de su elección dependerá del número mínimo personas.<br>Las fechas de realización de las pruebas finales de junio podrán realizarse en días y horas diferentes<br>los horarios comunes de las clases del curso en el que se matrícula. En la convocatoria extraordinari<br>podrán coincidir las pruebas de distintos idiomas en la misma fecha y hora.<br>PRIMERA OPCIÓN Centro Grupo Centro Grupo Centro Grupo Centro Grupo Centro Centro C | I                                                                                              | dioma<br>Curso                                     | INGLÉS                                                                                                    |                   |
| PRIMERA OPCIÓN       Centro       Image: Centro       Image: Centro                                                                                                    | La puesta en marcha<br>Las fechas de realiza<br>los horarios comunes<br>podrán coincidir las p | del grupo<br>ción de la<br>5 de las c<br>ruebas de | de su elección dependerá del número mínimo personas.<br>Is pruebas finales de junio podrán realizarse en días y horas diferen<br>lases del curso en el que se matrícula. En la convocatoria extraord<br>distintos idiomas en la misma fecha y hora. | ntes a<br>linaria |
| SEGUNDA OPCIÓN     Centro       Grupo     Image: Centro       TERCERA OPCIÓN     Centro                                                                                                    | PRIMERA OPCIÓN                                                                                 | Centro<br>Grupo                                    |                                                                                                    |                   |
| TERCERA OPCIÓN                                                                                                    | SEGUNDA OPCIÓN                                                                                 | Centro<br>Grupo                                    |                                                                                                    | ×                 |
| Grupo                                                                                                    | TERCERA OPCIÓN                                                                                 | Centro<br>Grupo                                    |                                                                                                    | ×                 |

La oferta que se muestra en los desplegables es la que corresponde a cada EOI o a sus extensiones.

Según el idioma/curso seleccionado, aparecerán los centros donde exista oferta de plazas.

Si el nivel al que intenta acceder el solicitante necesita que se adjunte algún tipo de documentación académica, en la parte inferior, aparecerán todos los documentos posibles para que el solicitante indique cual es el que él tiene.

| DOCUMENTACIÓN ACADÉMICA A PRESENTAR A EFECTOS DE ACCESO (Marque según su caso).                                                                                      |
|----------------------------------------------------------------------------------------------------|
| Prueba de Clasificación de las Escuelas Oficiales de Idiomas de 2022 o 2023                                                                                          |
| Fit in Deutsch 2. (Goethe Institut)                                                                                                    |
| Start Deutsch 2 (SD 2-Goethe Institut)                                                                                                    |
| Kompetenz in Deutsch 2 (KID2)                                                                                                    |
| A2 Grundstufe Deutsch 2 (A2 GD2-Österreichisches Sprachdiplom)                                                                                                    |
| UNED. CUID (Centro Universitario de Idiomas a Distancia) alemán nivel A2                                                                                             |
| BULATS alemán (20-39)                                                                                                    |
| Certificados das universidades españolas que sigan o modelo de acreditación de exames da Asociación de Centros de Linguas de Educación Superior (ACLES) CertAcles A2 |
| Telc Deutsch A2                                                                                                    |
| Telc Deutsch A2 + Beruf                                                                                                    |
| Deutsches Sprachdiplom A2 (DSD-A2)                                                                                                    |
| Unicert Basis                                                                                                    |
| Certificados de alemán de nivel A2 dos Centros de Linguas das universidades galegas                                                                                  |
| Título de bacharel                                                                                                    |
| 2.º básico de alemán superado das escolas oficiais de idiomas                                                                                                    |
| Certificado de nivel A2 de alemán das escolas oficiais de idiomas                                                                                                    |
| 2.º curso ciclo elemental de alemán superado das escolas oficiais de idiomas                                                                                         |

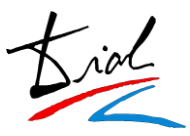

## 6. Resguardo de preinscripción

Cuando se guardan los datos, se obtiene un resguardo para el solicitante con los datos introducidos.

| DATOS PERS<br>Prim<br>Segun<br>Doctos DE NA<br>País de r                            | de prei<br>DNALES<br>Género<br>Nombre<br>er apellido<br>do apellido<br>umento de<br>ntificación<br>CIMIENTO | Mujer<br>Demo<br>Demo<br>Demo<br>DNI 7t | Fecha de alta: 28-08-2023 08:38:4<br>Fecha de impresión: 26-08-2023 08:3 |
|-------------------------------------------------------------------------------------|----------------------------------------------------------------------------------------------------|-----------------------------------------|--------------------------------------------------------------------------|
| DATOS PERS<br>Prim<br>Segun<br>Doc<br>ide<br>DATOS DE NA<br>Fecha de r<br>País de r | ONALES<br>Género<br>Nombre<br>er apellido<br>do apellido<br>umento de<br>ntificación<br>CIMIENTO            | Mujer<br>Demo<br>Demo<br>DNI 7(         |                                                                          |
| Prim<br>Segun<br>Doc<br>ide<br>DATO S DE NA<br>Fecha de r<br>País de r              | Género<br>Nombre<br>er apellido<br>do apellido<br>umento de<br>ntificación<br>CIMIENTO                      | Mujer<br>Demo<br>Demo<br>DNI 7(         |                                                                          |
| Prim<br>Segun<br>Doc<br>ide<br>DATO S DE NA<br>Fecha de r<br>País de r              | Nombre<br>er apellido<br>do apellido<br>umento de<br>ntificación<br>CIMIENTO                                | Demo<br>Demo<br>Demo<br>DNI 7t          |                                                                          |
| Prim<br>Segun<br>Doc<br>ide<br>DATO S DE NA<br>Fecha de r<br>País de r              | er apellido<br>do apellido<br>umento de<br>ntificación<br>CIMIENTO                                          | Demo<br>Demo<br>DNI 7(                  |                                                                          |
| Segun<br>Doc<br>ide<br>DATO S DE NA<br>Fecha de r<br>País de r                      | do apellido<br>umento de<br>ntificación<br>CIMIENTO                                                         | Demo<br>DNI 7(                          |                                                                          |
| Doc<br>ide<br>DATO S DE NA<br>Fecha de r<br>País de r                               | umento de<br>ntificación<br>CIMIENTO                                                                        | DNI 76                                  |                                                                          |
| DATOS DE NA<br>Fecha de r<br>País de r                                              | CIMIENTO                                                                                                    |                                         |                                                                          |
| Fecha de i<br>País de r                                                             |                                                                                                    |                                         |                                                                          |
| País de r                                                                           | acimiento                                                                                                   | 10-11-2008                              |                                                                          |
|                                                                                     | acimiento                                                                                                   | España                                  |                                                                          |
|                                                                                     | Provincia                                                                                                   | Cantabria                               |                                                                          |
|                                                                                     | Municipio                                                                                                   | Toñanes                                 |                                                                          |
| Cốc<br>Te                                                                           | Municipio<br>digo postal<br>léfono fijo                                                                     | Serrat<br>88888<br>999999999            | email<br>Teléfono móvil 666666666                                        |
| ALUMNOS MEN<br>MADRE                                                                | IORES DE 1<br>N                                                                                             | 18 AÑOS: (DATOS DEL                     | PADRE O MADRE O TUTOR O TUTORA)<br>ASSADHSAJ                             |
|                                                                                     | Documento                                                                                                   | o de identificación PA                  | ASAPORTE DEMO                                                            |
| DATOS DE LA                                                                         | PREINSC                                                                                                    | RIPCIÓN                                 |                                                                          |
|                                                                                     |                                                                                                    | Número                                  | de preinscripción 28                                                     |
|                                                                                     |                                                                                                    | Alemán 1º (                             | Curso Nivel Intermedio B1                                                |
| Opción Cer                                                                          | ntro                                                                                                    |                                         | Grupo                                                                    |
| 1 EO                                                                                |                                                                                                    |                                         | AL-B1.1-2<br>19:30-21:30 Lunes Miércoles                                 |
| 2 EO                                                                                |                                                                                                    |                                         | AL-B1.1-2<br>18:00-20:00 Lunes Miércoles                                 |

Estoy informado de que que mis datos quedarán incluidos en un fichero informático para uso exclusivo de la escuela oficial de idiomas

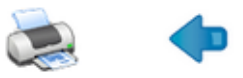